## Mijn tuin aanmaken in de vernieuwde website van waarnemingen.be

**START**: ga naar de site waarnemingen.be en maak een account aan en log in met je wachtwoord.

**Stap 1:** rechtsboven zie je uw naam staan met een driehoekje ernaast. Klik op het driehoekje om een submenu te openen. Klik op **'Gebruikerslocaties'** 

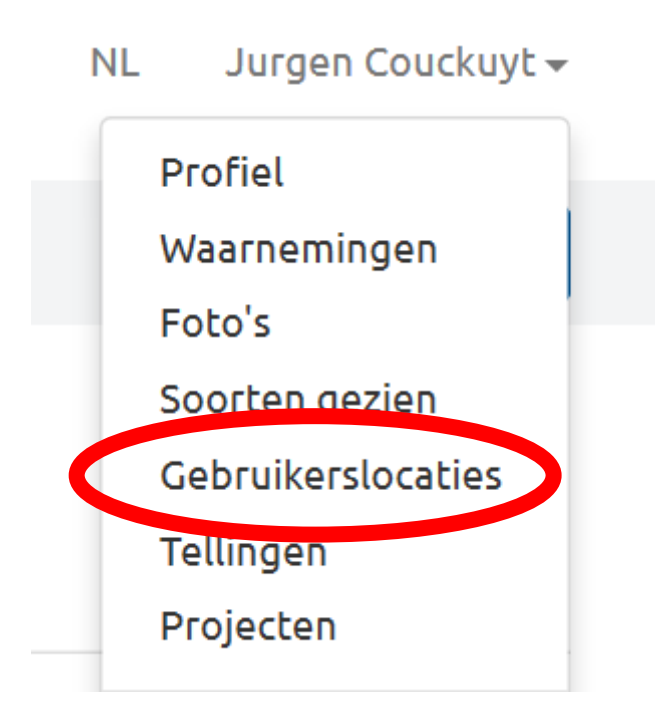

**Stap 2:** rechts zie je een kaart en de functie **'+ Nieuwe gebruikerslocatie'**. Klik daarop.

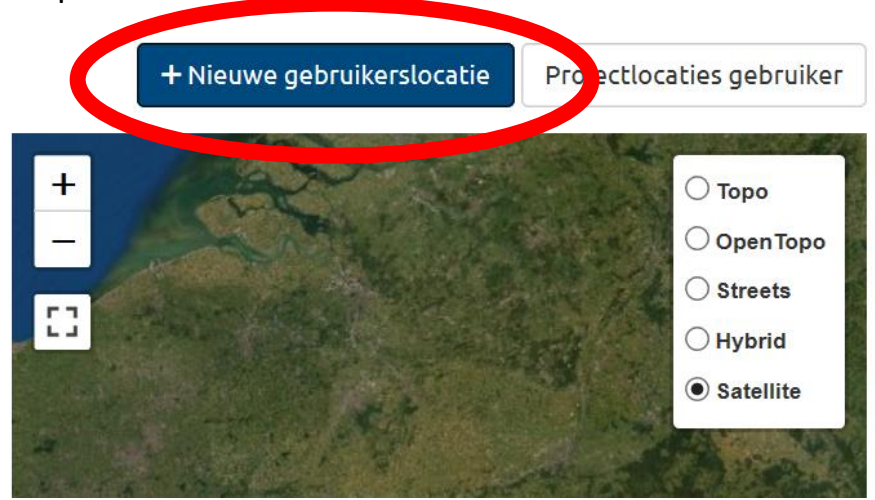

Stap 3: Vul de naam in het vak 'Mijn tuin + je initialen.

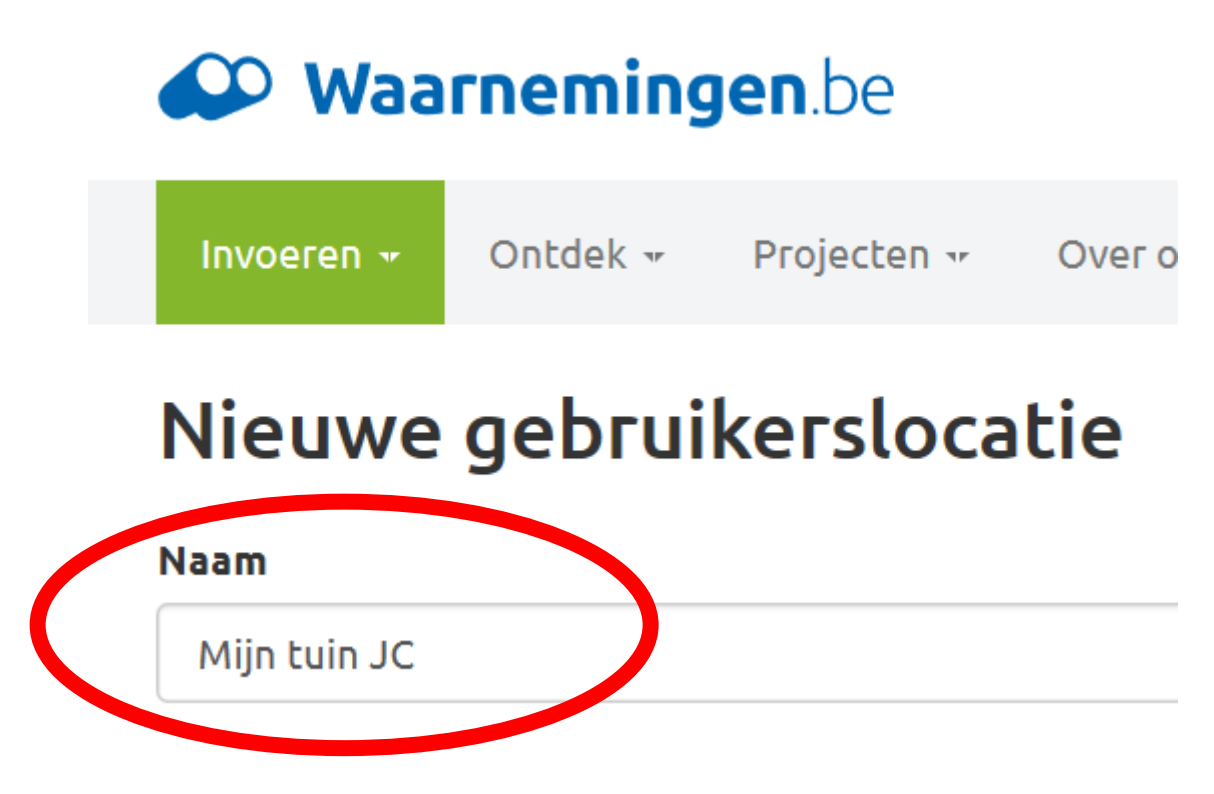

**Stap 4:** Rechts op de kaart zie je dit symbool. Klik daarop en vink de optie **'Hybrid'** aan.

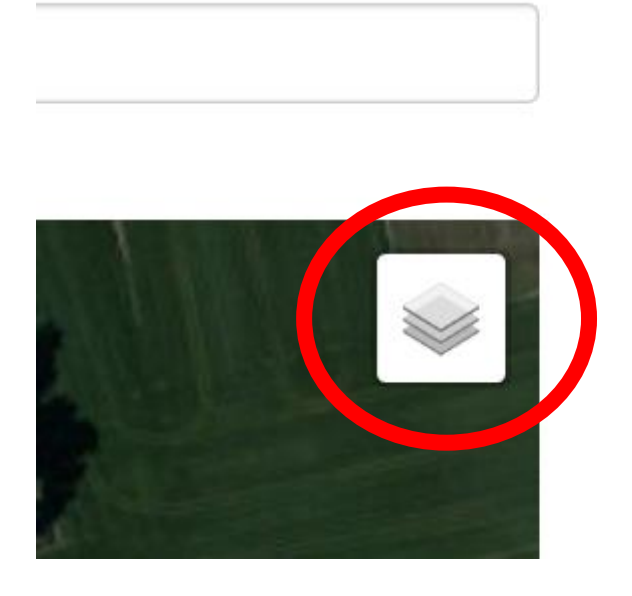

**Stap 5:** Zoom nu in op de kaart en zoek tot je uw tuin hebt gevonden op de luchtfoto.

**Stap 6:** links boven in de luchtfoto zie je dit menu. Klik op het **polygoontje**.

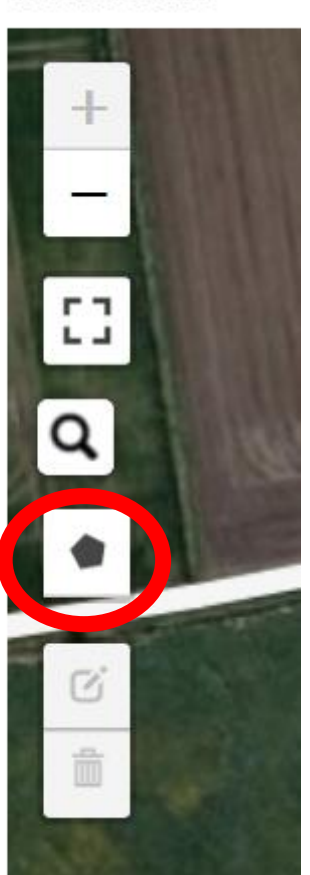

Stap 7: Baken daarna met je muis (door te klikken) de contouren van je tuin af zoals in het voorbeeld. Bevestig daarna op de optie **'Finish'** 

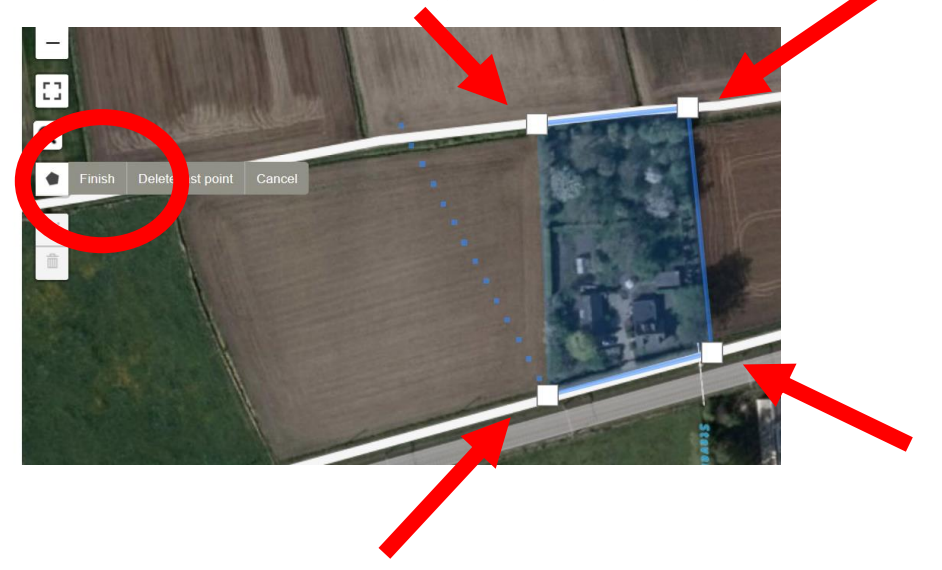

## Geometrie

Stap 8: Dit is het resultaat, een blauw vak. Om op te slaan, druk op OK.

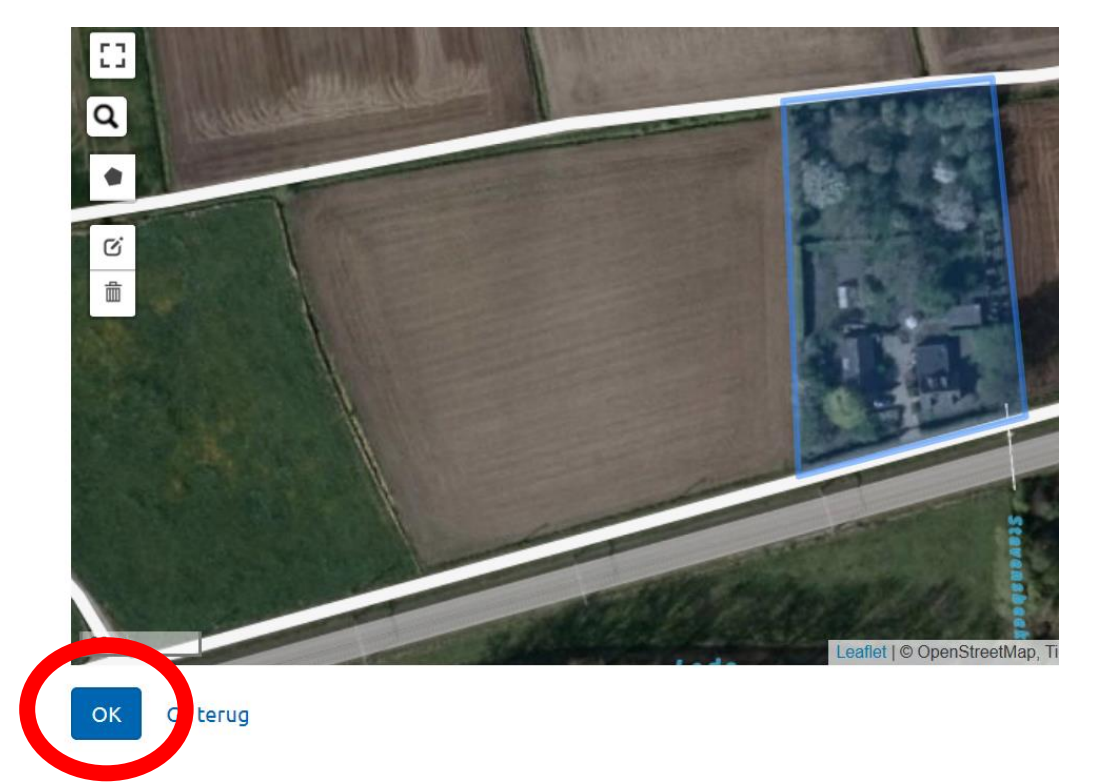

## Dit is het resultaat.

| <b>₩aarnemingen</b> .be |                      |          |                |            |        |                 | NL | Jurgen Couckuyt <del>-</del> |
|-------------------------|----------------------|----------|----------------|------------|--------|-----------------|----|------------------------------|
| Invoeren 👻 Ontde        | ek 🕶 Projecten 🕶     | Over ons | v Community v  | Oude site  |        |                 |    | Q                            |
| Mijn tuin JC            | C (Jurgen C          | Coucku   | yt)            |            |        |                 |    |                              |
| Details Waarnen         | ningen Foto's        | Geluiden | Soorten gezien | BioBlitzes |        |                 |    |                              |
| Dit is een gebruikersl  | ocatie               |          |                |            |        |                 |    | 🖉 werk bij                   |
| Naam                    | Mijn tuin JC         |          | Data           |            | Aantal | Gebruiker       |    | Waarnemingen                 |
| Oppervlakte             | 4.755 m <sup>2</sup> |          | waarnemingen   |            | 2      | Jurgen Couckuyt |    | 2                            |
| Provincie               | onbekend             |          | gebruikers     |            | 0      |                 |    |                              |
|                         |                      |          | foto's         |            | 0      |                 |    |                              |
|                         |                      |          | geluiden       |            | 0      |                 |    |                              |
|                         |                      |          | soorten        |            | 2      |                 |    |                              |
| +                       | 1 th                 | -61      | A NO           |            |        | 1.4.            |    | 🔿 Торо                       |

Op deze pagina kan je dus alles terugvinden wat je al hebt ingegeven in je zelf aangemaakte tuin. Dit gebiedje kan enkel jij zien en vind je dus niet op waarnemingen.be. Ga op onderzoek naar de mogelijkheden van deze pagina. Om je tuinwaarnemingen in te voeren, ga je gewoon naar waarnemingen.be en zoom in tot je ergens een puntlocatie hebt gevonden van je tuin. Voer de maximum aantallen in die je die dag hebt gezien van elke soort. Je hoeft dus niet je waarnemingen in te geven in 'mijn tuin JC'. Dat is enkel om een overzicht te hebben en op het einde van het jaar, een export van te trekken en die op te sturen naar ons. Meer is het niet, dus heel simpel!

**VERGEET NIET**: om bij iedere ingevoerde waarneming uit je tuin de opmerking **'tuinmeetnet'** bij te voegen in het veld **'Notities'** 

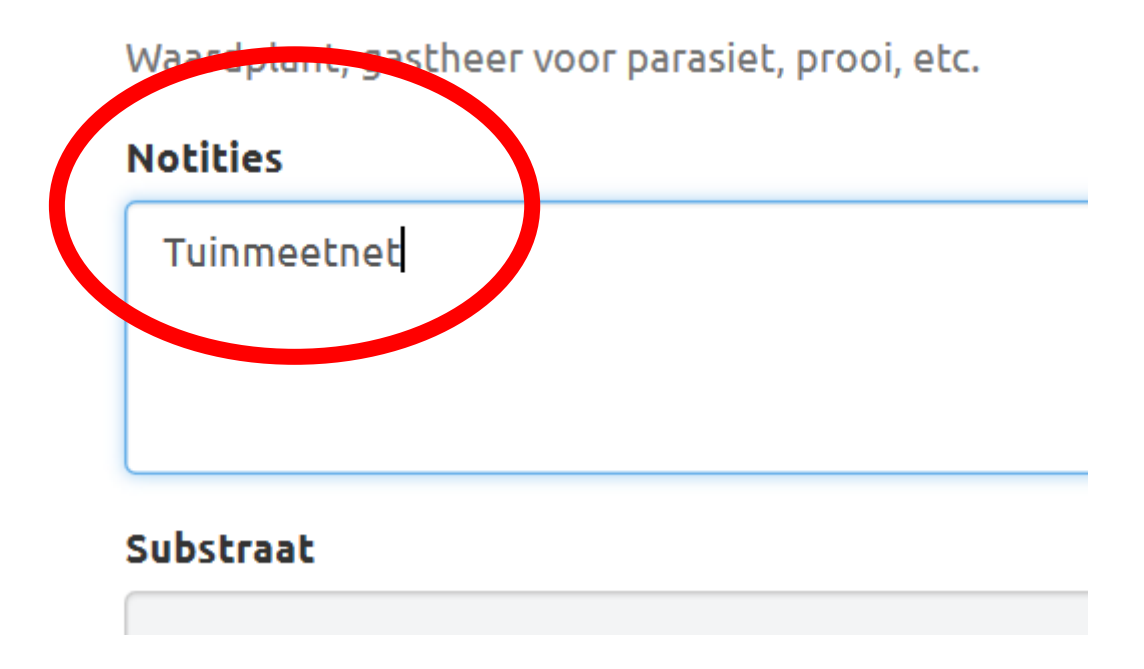